## sykasoft.

### Regieaufträge im Projektauftrag verrechnen

Im Projekt- & Regieauftrag 2.0 gibt es die Möglichkeit, Arbeits- oder Wartungsaufträge aus dem Regievorgang einem Projektauftrag zuzuordnen und diese hier zu verrechnen.

### **Die Zuweisung**

Es bestehen 2 Möglichkeiten diese Zuweisung herzustellen.

A) Direkt über den Projektauftrag Links in der Baumansicht einen Regieauftrag anlegen

| zugeordnete Projektaufträge |            |         |  |  |  |
|-----------------------------|------------|---------|--|--|--|
| zugeordnete Re              | aievo<br>+ | Anlegen |  |  |  |
|                             |            | Anlegen |  |  |  |

B) Im Regievorgang unter Grunddaten > Vorgangsnummern

| zugeordneter Projektauftrag |  | ۹ 🖬 |
|-----------------------------|--|-----|
|-----------------------------|--|-----|

Sobald diese Zuordnung erfolgt ist, steht im jeweiligen Projektauftrag dies in der Baumansicht gelistet.

```
✓ zugeordnete Regievorgänge
      💾 V105930 Arbeitsauftrag AA103088
```

Im Regieauftrag wird dies unter Vorgangsnummern und auch im Navigationsbaum angezeigt.

| 🖻 Vorgangsnummern      | Wartungsauftragsnummer      |           |     |
|------------------------|-----------------------------|-----------|-----|
| + ① Notizen (0)<br>▲ + | Vorgangsnummer              |           |     |
| ▷ - 01 Termin          | zugeordneter Projektauftrag | P100653 ~ | ۹ 🖬 |
| ■ Positionen           |                             |           |     |
| Σ Gesamtkalkulation    | Verrechnet mit Regievorgang |           |     |
| 중 Drucken              |                             |           |     |
|                        |                             |           |     |

Es kö äge zugeordnet werd

| Gesamtkalkulation                                     | Verrechnet mit Regievorgang        |
|-------------------------------------------------------|------------------------------------|
| Drucken                                               |                                    |
| Kostenüberwachung Buchungen<br>Irojektauftrag P100653 |                                    |
| nnen einem Projektauftrag auch m<br>en.               | ehrere Arbeits- oder Wartungsauftr |
|                                                       |                                    |

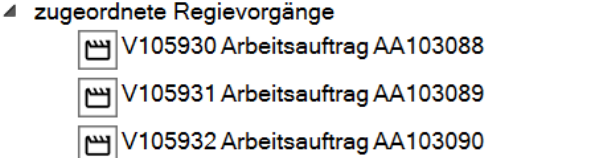

Über das Regie- bzw. Projekt Symbol kann direkt navigiert werden.

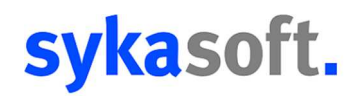

#### **Die Verrechnung**

Ist ein Arbeits- oder Wartungsauftrag fertig gestellt und soll innerhalb dieses Projektes verrechnet werden, muss dieser "Zur Verrechnung freigegeben" werden.

Dies muss im jeweiligen Vorgang unter Grunddaten > Buchhaltung erfolgen.

| Zur Verrechnung freigegeben | ′errechnung freigegeben 📃 |
|-----------------------------|---------------------------|
|-----------------------------|---------------------------|

Dass ein Vorgang freigegeben ist, wird im Projektauftrag durch die Kennzeichnung mit der Fahne angezeigt bzw. beim über fahren mit der Maus.

| 4 | zugeordnete Regievorgänge           |
|---|-------------------------------------|
|   | V105930 Arbeitsauftrag AA103088     |
|   | V105931 Arbeitsauftrag AA103089     |
|   | 💾 V105932 🖤 Arbeitsauftrag AA103090 |
|   |                                     |
|   | Zur Verrechnung freigegeben!        |

Es bestehen 2 Möglichkeiten, diesen jetzt im Projekt einzufügen.

 A) Rechte Maustaste in die Positionen des Projektes. Hier kann über den Punkt "Regievorgänge einfügen" die Übersicht der zu verrechnenden Vorgänge aufgerufen werden.

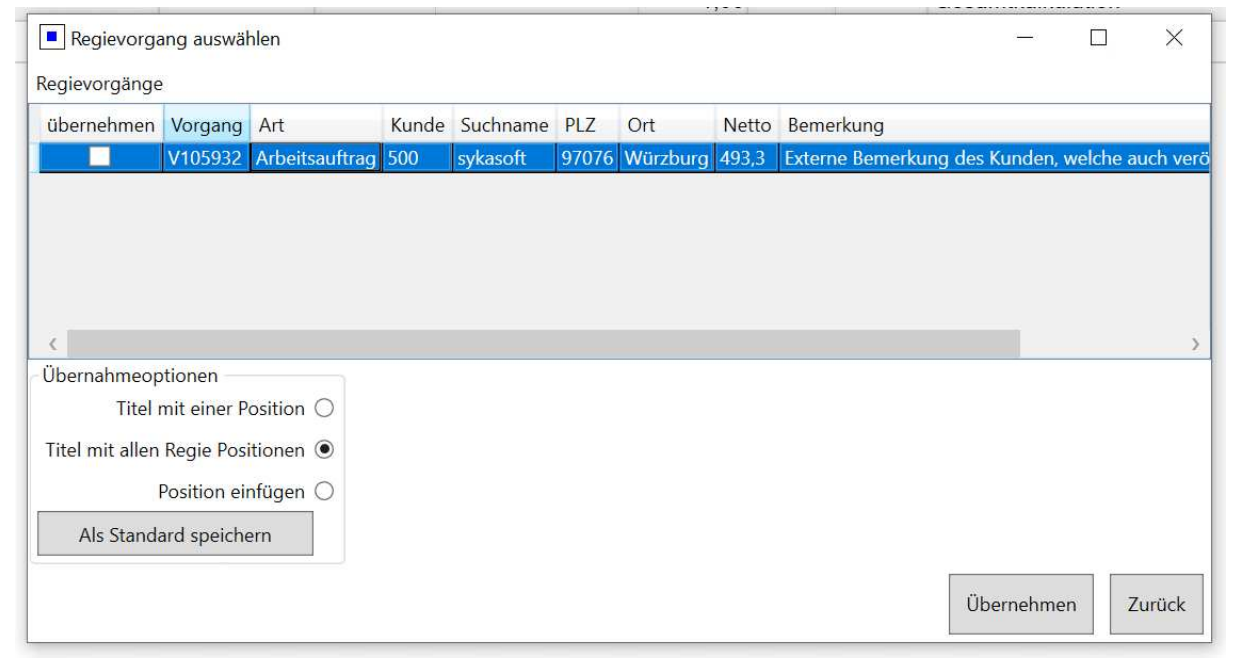

Die gewünschten Vorgänge auswählen. Über die Optionen kann zusätzlich eingestellt werden, wie die Positionen eingefügt werden. (Diese Einstellung gilt auch für das Drag & Drop Verfahren siehe Punkt B)

# sykasoft.

B) Die Ansicht der Positionen im Projekt aufrufen und aus der Baumansicht den entsprechenden Vorgang per Drag & Drop in die Positionen des Projektes ziehen.

| zugeordnete Projektauf<br>zugeordnete Regievorg<br>V105930 Arbeit<br>V105931 Arbeit<br>V105932 Arbeit<br>V105932 Arbeit | rräge<br>änge<br>sauftrag<br>sauftrag<br>peitsauft | y AA<br>y AA<br>trag | 103088<br>103089<br>AA1030 | 090           |                     |                 | $\rightarrow$  | >              |                                  |                               |                |         | ×        |
|----------------------------------------------------------------------------------------------------|----------------------------------------------------|----------------------|----------------------------|---------------|---------------------|-----------------|----------------|----------------|----------------------------------|-------------------------------|----------------|---------|----------|
| g sykason - Hojekuoning Hisooss ini kund soo sykason                                                                    |                                                    |                      | _                          | _             |                     | Vorgang         | P100653 Regie  | Verrechnen     |                                  |                               |                |         |          |
|                                                                                                    | nieren Schnitt                                     | .→                   | Listen Drucken             | Stapelausgabe | र्छि<br>Finstellund | Kunde           | 0 500 / sykas  | oft / Syka-Sof | ft GmbH & Co. KC                 | G / Gattingerstraße 11 / 9707 | 6 Würzburg     |         |          |
| Projektevelever                                                                                                    | pieren bennite                                     | m D                  | - OU                       | Stapendusgabe | Lindendi            | Arbeitsstelle   | 00////         |                |                                  |                               |                |         |          |
| Projektexplorer • d                                                                                                    | Adressen                                           | E Pos                | tionen - Schlussi          | rechnung X    |                     |                 |                |                |                                  |                               |                |         | =        |
| Projektauftrag P100653 V Q V                                                                                            | 0032 GC                                            | - Online             | e Plus Y                   | Anhängen Ei   | nfügen Ar           | tikelstamm Arti | kel suchen 🗸   | Einzelansic    | ht OMD View                      | ver 💙 Preisvorschau           |                |         |          |
| Aktueller Status Schlussrechnung ~                                                                                      | LfdNr                                              | Info                 | oz                         | Positionsart  | HKZ                 | Bestellnumme    | er Menge       | Verarb I       | ME Kurzte                        | extzeile 1                    | EK vom         | EK von  | 1        |
| Rezeichnung Regie Verrechnen                                                                                            | 000000                                             |                      |                            |               |                     |                 | 1,0            | C              | Gesan                            | ntkalkulation                 |                |         | 335 ^    |
| based and group residential                                                                                             | 000001                                             | 3                    | 01                         | Titel         |                     | T               | 1,0            | D              |                                  |                               |                |         | 339      |
| <ul> <li>Adressen</li> <li>ED Grunddaten</li> </ul>                                                                     | 000002                                             | 8                    | 01.001                     | Position      | 0001                | Anfahrt001      | 1,0            | o              | Anfahr                           | rt                            |                | Artikel | 1        |
| + 🗅 Notizen (0)                                                                                                    | 000003                                             | 8                    | 01.002                     | Position      | 0001                | Anfahrt001      | 1,0            | o              | Anfahr                           | rt                            |                | Artikel | 1        |
| Angebot                                                                                                    | 000004                                             | 8                    | 01.003                     | Position      | 0032                | ONMWFC102       | 1,0            | o s            | Stk MG-W                         | aschtisch alpinw. MWFC        | 31.10.23       | IDS     | 264      |
| Schlussrechnung     Epsitionen                                                                                          | 000005                                             | 8                    | 01.004                     | Position      | 0032                | EV              | 1,0            | o s            | Stk Eckver                       | ntil 1/2" m.Schubrosette      | 31.10.23       | IDS     | 4        |
| Σ Gesamtkalkulation                                                                                                    | 000006                                             | 8                    | 01.005                     | Position      | 0032                | WTB             | 1,0            | o s            | Stk Wasch                        | ntisch-Befestigungssatz       | 31.10.23       | IDS     | 1        |
| @ Drucken                                                                                                    | 000007                                             | 81                   | 01.006                     | Stundenlohn   |                     | Monteurstunde   | 9 2,0          | D              |                                  |                               |                |         | 45       |
| Aufmaßblätter                                                                                                    | -                                                  |                      |                            |               |                     |                 |                |                |                                  |                               |                |         | ~        |
| Lieterschein                                                                                                    |                                                    |                      |                            |               |                     |                 |                |                |                                  |                               |                | 0-      | + 115%   |
| Gutschrift                                                                                                    |                                                    |                      |                            |               |                     |                 |                |                |                                  |                               |                | - , ,   | - T 1070 |
| <ul> <li>Kostenüberwachung</li> </ul>                                                                                   | 000001                                             |                      | Titel                      | ~             |                     |                 |                |                |                                  | Einzelpreis                   | Gesamtpreis    |         | ^        |
| Kostenüberwachung - Buchungen                                                                                           | 01                                                 |                      |                            |               | 1,000               | ~               |                |                |                                  | 493,30                        | 493,3          | 0       |          |
| zugeordnete Projektautrage     zugeordnete Regievorgänge                                                                |                                                    |                      |                            |               |                     |                 |                |                |                                  | 403,30 M                      | laterialanteil |         |          |
| V105930 Arbeitsauftrag AA103088                                                                                         |                                                    |                      | Aut                        | fmaßmenge     | 1,000               |                 |                |                |                                  | 90,00 L                       | ohnanteil      |         |          |
| V105931 Arbeitsauftrag AA103089                                                                                         | Berechr                                            | nungsde              | ails 📋 Unterp              | ositionen (0) | Dateilinks (0)      |                 |                |                |                                  | 0,00 F                        | remdanteil     |         |          |
| V105932 Arbeitsauftrag AA103090<br>Abgerechnet mit SR                                                                   |                                                    | Vorarb               | situng                     | Nochtricz     |                     |                 |                |                |                                  | T                             | 1              |         |          |
|                                                                                                    | Material / L                                       | ohn                  | attung                     | Nachtriz.     |                     | Preisinfo       | Kalkulation    | Langtext       | <ul> <li>Rohstoffnoti</li> </ul> | ierungen Referenzartikel      | Bemerkung      |         |          |
|                                                                                                    |                                                    | Ei                   | nkauf                      |               | 339.00              |                 |                |                |                                  | Textergänzung                 | en 🗾 📓 🕹       | ø.      |          |
|                                                                                                    |                                                    | 1 70                 |                            |               | 1 101710            | 30.10.2023/06   | :30 Waschbecke | n geprüft, mu  | iss getauscht wen                | den                           |                |         |          |
|                                                                                                    | Preise                                             | 20                   | ermulti                    |               | 1,481/40            |                 |                |                |                                  |                               |                |         |          |
| Info Reiter beachten - 5 Wiedervorlagen                                                                                 |                                                    | V                    | erkauf                     |               | 502,31              |                 |                |                |                                  |                               |                |         |          |
| + - + 100%                                                                                                    | IC C 1                                             | von 7                | >>++-                      | - 1.Vorlage   |                     | A Vorscha       |                | ken            |                                  |                               |                |         | + 100%   |
| Projektovolorer Info                                                                                                    |                                                    | _                    | _ لئي سالے                 | 3-            |                     |                 |                |                |                                  |                               |                | 1 7     | 1        |

Die Positionen werden im Projekt eingefügt und der Vorgang erhält im Projektbaum den Vermerk, dass er in der SR (Schlussrechnung) Abgerechnet wurde und ist farblich markiert. Zusätzlich erhalten die Positionen in der Info Spalte einen Hinweis, aus welchem Regievorgang sie kommen.

|                                 | LfdNr  | Info | OZ              | Positionsart    | HKZ  |
|---------------------------------|--------|------|-----------------|-----------------|------|
| zugeordnete Regievorgänge       | 000000 |      |                 |                 |      |
| V105930 Arbeitsauftrag AA103088 | 000001 | 8    | 01              | Titel           |      |
|                                 | 000002 | 8    | 01.001          | Position        | 0001 |
| V105931 Arbeitsauftrag AA103089 | 000003 | 8    | 01.002          | Position        | 0001 |
| V105932 Arbeitsauftrag AA103090 | 000004 | 8    | 01.003          | Position        | 0032 |
| Abgerechnet mit SR              | 000005 | Ve   | rrechnung Regie | vorgang V105932 | 0032 |
|                                 | 000006 | 8    | 01.005          | Position        | 0032 |

Der Regieauftrag wird automatisch auf Gesperrt gesetzt und erhält den Vermerk, dass er im entsprechenden Projekt verrechnet wurde.

| د: Adressen   | Grunddaten ×         |   |                                        |
|---------------|----------------------|---|----------------------------------------|
| - Allaemein - |                      |   |                                        |
| J             | Bearbeitung gesperrt | ✓ | abgerechnet mit Projektauftrag P100653 |
|               |                      | _ | · · ·                                  |